## <u>DEPTO DE CONVÊNIOS</u>

Chefia: Valdecir Mascarenhas

Elaborado: Miriam Contadora

PASSO A PASSO PREENCHIMENTO DOS RECURSOS FINANCEIROS DE CONVÊNIOS NO SISTEMAS USP QUADRO 1

| Identificação Título (                                                                                               | Objeto                                         | Objetivo/Justificativa                                  | Coordenação e Equipe Técnica       |
|----------------------------------------------------------------------------------------------------|------------------------------------------------|---------------------------------------------------------|------------------------------------|
| Os campos marcados com "                                                                                             | *" são d                                       | e preenchimento obrigatór                               | io.                                |
| Área predominante<br>Submodalidade                                                                                   | e*: Pesqu<br>e*: Conv                          | uisa<br>ênios e ajustes com objeto prepo                | nderante de Pesquisa               |
| Unidade US                                                                                                    | SP: 3 - E                                      | scola Politécnica / Setor: En<br>Adicionar Unidade (?)  | genharia de Produção / Diretor: Re |
| Instituição parcei                                                                                                   | ra: 7797                                       | 74 - Banco Santander (Brasil)<br>Adicionar Parceiro ( 🍞 | ) S/A / 90.400.888/0001-42 - Bras  |
| Este convênio implicará<br>repasse de recurs<br>financeiros de uma partíci<br>à outra                                | no<br>os<br>pe Sim (<br>?*                     | Não 🔿                                                   |                                    |
| Convênio EMBRAPII, FIN<br>ou Serrapilheira                                                                           | EP<br>?* Sim (                                 | 🔿 Não 🔘                                                 |                                    |
| A gestão administrativa<br>financeira dos recurs<br>necessários à execução<br>presente contrato se<br>realizada pela | ae<br>sos<br>do <sub>USP</sub> (<br>erá<br>a*: | 🔿 Fundação de apoio 🖲 ᄀ                                 |                                    |
| Fundação de apo                                                                                                    | io: 1506                                       | i4 - Fundação de Apoio à Uni<br>Adicionar Fundação ( 🧿  | versidade de São Paulo / 68.314.8  |
| Valor tot                                                                                                    | al: RS<br>Hum                                  | ✓ 1.000.000,00<br>milhão de reais                       | (por extenso                       |
| Inserir cláusulas de sigilo<br>instrumento                                                                           | no<br>?* Sim (                                 | 🔿 Não 💿 🕐                                               |                                    |
| Propriedade intelectu                                                                                                | al: sim (                                      | 🔾 Não 💿 🕐                                               |                                    |
| Assinatura do Reitor                                                                                                 | r*: Sim 🤇                                      | 🖲 Não 🔿 🕐                                               | ~                                  |
| Tempo de Vigência                                                                                                    | a*: 60                                         | meses 🗸                                                 | 0                                  |
| 🔒 Limpar 🛛 🖺 Salvar                                                                                                  | 🖪 Envia                                        | ar                                                      |                                    |

#### No campo identificação preencher o valor total do convênio:

<u>Valor total do convênio</u> é a soma do valor de repasse de recursos financeiros pelo Órgão concedente somados ao valor da contrapartida financeira e econômica

Valor do Repasse: Valor dos recursos repassados à USP ou repassados a uma conta da Fundação de apoio através do Órgão Concedente

<u>Valor da Contrapartida Financeira</u> da USP: Valor aportados da conta da Receita da Unidade em recursos financeiros

Valor da Contrapartida econômica da USP: Valor de utilização de horas/homens, utilização de equipamentos e serviços

#### **QUADRO 2**

#### Adicionar a versão 5 do plano de aplicação dos recursos

Adicionar/Alterar Plano de Aplicação

Simular Valor Disponível C Simular Valor a Ser Solicitado Calcular Taxas Efetivas FENÇÃO: Se houver um Plano de Aplicação cadastrado na versão anterior, ao clicar em "Salvar e Contrapartida Financeira da USP: 0,00 0 Há recursos da contrapartida financeira da USP 🔾 Sim 🔍 Não 😡 aplicados em despesas isentas? Bolsas: 0,00 Bens e Equipamentos: 0,00 Contrapartida Econômica da USP: 200.000,00 Valor do Convênio: 800.000,00 Total do Recurso Financeiro: 800.000,00 Valor do Projeto: 682.926,83 0 Bolsas: 300.000,00 Bens e Equipamentos Incorporados à USP: 100.000,00 Base de Cálculo Taxa USP: 282.926,83 axa USP Percentual: 10,0000000 Unidade/Departamento: 14.146,34 Reitoria: 14.146,34 dicional de Apoio Percentual: 5,00 Unidade/Departamento: 17.073,17 Reitoria: 17.073,17 espesas Operacionais e Administrativas Percentual: 8.0000000 Valor Calculado: 54.634,15 Valor Disponível para Utilização no Projeto: 682.926,83 Valor Não Alocado: 0,00 🖹 Salvar e Calcular D Isenção de Taxas

#### <u>DEPTO DE CONVÊNIOS</u>

Chefia: Valdecir Mascarenhas Elaborado: Miriam Contadora

Contrapartida financeira da USP: Preencher os valores de acordo com o convênio

Responder sim ou não se nesta contrapartida financeira da Usp haverá despesas isentas

Se sim preencher os valores correspondente aos itens isentos Bolsas e Bens e Equipamentos

<u>Contrapartida econômica da USP</u>: Preencher com a contrapartida econômica da Usp determinada no Acordo

Valor do Convênio: Lançar os recursos aportados pelo Orgão concedente

<u>Total do Recurso Financeiro</u>- Será preenchido automaticamente pelo Sistema (É a soma do aporte de recursos + contrapartida Financeira da Usp)

Valor do Projeto: Será preenchido automaticamente pelo sistema (Trata-se da Base de cálculo conforme Ofício Codage Circular 05/2020)

**Bolsas** e **Bens e Equipamentos incorporados à USP** Serão preenchidos automaticamente pelo sistema, após o Cadastrante preencher os valores isentos na aplicação de recursos: DI: Despesas isentas:

| Aplicação de Recursos                              |               |
|----------------------------------------------------|---------------|
| Item de Despesa                                    | Plano Inicial |
| ∃1. Pagamento ao Aluno                             |               |
| Bolsa de Estudo (Graduação, Pós-Graduação) (DI)    | 300.000,00    |
| Estagiários Diretamente Contratado                 | 0,00          |
| Monitores, fiscais e Examinadores                  | 0,00          |
|                                                    | 300.000,00    |
| ∋2. Pagamento ao Docente USP                       |               |
| Diária no País                                     | 0,00          |
| Diária no Exterior                                 | 0,00          |
| Gratificação paga a Docente                        | 0,00          |
| Bolsa Confome Resolução USP 7662/2019 (Não isento) | 0,00          |
|                                                    | 0,00          |
| ∃3. Professor Visitante Externo a USP              |               |
| Ajuda de Custo a Colaborador Eventual              | 0,00          |
|                                                    | 0,00          |
| ∃4. Pesquisador Visitante                          |               |
| Bolsa Pesquisador Visitante (DI)                   | 0,00          |
| Bolsa Pós-Doc (DI)                                 | 0,00          |
|                                                    |               |

**Base de Cálculo Taxa Usp**: Será Preenchido automaticamente pelo sistema (Total do Projeto (-) Itens isentos)

## Taxa USP

**Percentual**: Preencher com o percentual conforme estabelecido na Resolução 7290/16 e alterações, no mínimo 10%

<u>Unidade/Departamento</u>: Será preenchido automaticamente pelo sistema (Base de cálculo taxa USP multiplicado pelo percentual preenchido – no mínimo 5% destinado à Unidade em atendimento a Resolução 7290/16 alteradas pela 7905/2019)

<u>**Reitoria</u>**: Será preenchido automaticamente pelo sistema (Base de cálculo taxa USP multiplicado pelo percentual preenchido -no mínimo 5% destinado a Reitoria em atendimento a Resolução 7290/16 alteradas pela 7905/2019</u>

.... Taxas destinadas a Reitoria e a Unidade serão divididas em partes iguais conforme Resolução 7290/16 alteradas pela 7905/2019

## Adicional de apoio

**Percentual:** Será Preenchido automaticamente pelo sistema (Esses casos ocorrem quando a Fundação de apoio tem acordo vigente com a Usp, caso contrário, este campo aparecerá zerado.

<u>Unidade/Departamento</u> – Será preenchido automaticamente pelo sistema (Valor do Projeto multiplicado por 2,5% conforme acordo Usp/Fundação vigente

**<u>Reitoria</u>**- Será preenchido automaticamente pelo sistema (Valor do Projeto multiplicado por 2,5% conforme acordo Usp/Fundação vigente

Despesas Operacionais e Administrativas - DOA

Trata-se do valor que a fundação recebe para gerenciamento dos recursos financeiros

Percentual: Preencher com o percentual destinado a Fundação de apoio

.... Para as Fundações que tem acordo com a USP vigente o máximo utilizado é 12% sobre o valor do projeto conforme determinado nos acordos

.... Para as Fundações que não tem acordo com a Usp o máximo é de 10% sobre o valor do projeto estabelecidos pela USP

<u>Valor Calculado</u>: Será preenchido automaticamente pelo sistema (Valor do projeto multiplicado pelo percentual preenchido

Valor Disponível para Utilização no Projeto: Será preenchido automaticamente no sistema (Total do Recurso Financeiro (-) valores das taxas Usp (-) valores do adicional de apoio (-)valor destinado a Fundação de apoio DOA

Valor Não alocado: Será preenchido automaticamente pelo sistema (diferenças entre Receitas e despesas lançadas no sistema

.... Se neste item aparecer um valor negativo (-) significa que as despesas lançadas na aplicação de recursos estão superiores ao valor disponível para Utilização no projeto, ou seja a despesa está superior a Receita, portanto deverá diminuir alguma despesa na aplicação de recursos.

..... Se neste item aparecer um valor positivo (+) significa que as despesas lançadas na aplicação de recursos estão inferiores ao valor disponível para Utilização no projeto, ou seja, falta incluir um valor na aplicação de recursos

. Em ambos os casos deverão ser corrigidos os valores para que o Valor não alocado esteja zerado

Após preenchido os recursos no sistema, salvar e Calcular

🖹 Salvar e Calcular

#### 回 Isenção de Taxas

A Solicitação de isenção ocorre quando no Plano de Trabalho do Acordo não foram previstas as Taxas Usp e adicional de apoio, nestes casos preencher o quadro abaixo:

| Lsenção de Taxas   |            |                    |                                 |                                                              |                                          |                                 |                                      |
|--------------------|------------|--------------------|---------------------------------|--------------------------------------------------------------|------------------------------------------|---------------------------------|--------------------------------------|
| Таха               |            | Valor<br>Calculado | Valor<br>Proposto de<br>Isenção | Valor<br>Aprovado<br>de Isenção<br>(Dirigente<br>da Unidade) | Valor<br>Aprovado<br>de Isenção<br>(COP) | Valor<br>Aprovado<br>de Isenção | Valor a ser<br>Recolhido /<br>Retido |
| Taxa LICD          | Unidade    | 14.146,34          | 14.146,34                       | 0,00                                                         |                                          | 0,00                            | 14.146,34                            |
| Taxa USP           | Reitoria   | 14.146,34          | 14.146,34                       |                                                              | 0,00                                     | 0,00                            | 14.146,34                            |
| Adiatanal da Anata | Unidade    | 17.073,17          | 17.073,17                       | 0,00                                                         |                                          | 0,00                            | 17.073,17                            |
| Adicional de Apoio | Reitoria   | 17.073,17          | 17.073,17                       |                                                              | 0,00                                     | 0,00                            | 17.073,17                            |
| Justificativ       | a          |                    | 1                               |                                                              |                                          |                                 | //                                   |
|                    |            | 9 Histórico        | ]                               |                                                              |                                          |                                 |                                      |
| tenção: A solicita | ção será a | nalisada cor       | n o convênio                    |                                                              |                                          |                                 |                                      |

## A) Exemplo de 100% de solicitação de isenção:

x Cancelar Solicitação Pendente/Aprovada 🛛 0

Coluna valor calculado: É preenchido automaticamente pelo Sistema, trata-se das taxas devidas à Usp e adicional de apoio destinados a Unidade e a Reitoria conforme o plano financeiro cadastrado no sistema

Neste exemplo não foram previstas nenhuma taxa no Plano de trabalho do Órgão concedente: conforme resumo abaixo

| Р                     | LANO DE TRABALHO DO ORGÃO CONCEDENTE |
|-----------------------|--------------------------------------|
| ITENS ISENTOS:        | R\$ 400.000,00                       |
| ITENS NÃO ISENTOS:    | R\$ 345.365,85                       |
| TAXAS USP E ADICIONAL | : R\$ 0,00                           |
| DOA                   | R\$ 54.634,15                        |
| TOTAL DOS RECURSOS    | R\$ 800.000,00                       |

Coluna Valor Proposto de Isenção: Deverá ser preenchido pelo Coordenador do convênio

Como no plano de trabalho do Órgão não constam as taxas devidas, o Coordenador deverá solicitar 100% das taxas Usp e adicional de apoio destinados a Unidade e a Reitoria e Incluir a Solicitação de Isenção nos Documentos, justificando e o Dirigente da Unidade deverá estar de acordo com o valor destinado a Unidade.

## DEPTO DE CONVÊNIOS

Chefia: Valdecir Mascarenhas Elaborado: Miriam Contadora

A solicitação de isenção parcial ocorre quando no Plano de trabalho do Órgão Concedente constam as taxas parcialmente, segue o quadro de isenção a ser preenchido neste exemplo

| Isenção de Taxas   |          |                    |                                 |                                                              |                                          |                                 |                                      |
|--------------------|----------|--------------------|---------------------------------|--------------------------------------------------------------|------------------------------------------|---------------------------------|--------------------------------------|
| Таха               |          | Valor<br>Calculado | Valor<br>Proposto de<br>Isenção | Valor<br>Aprovado<br>de Isenção<br>(Dirigente<br>da Unidade) | Valor<br>Aprovado<br>de Isenção<br>(COP) | Valor<br>Aprovado<br>de Isenção | Valor a ser<br>Recolhido /<br>Retido |
| Taura LICD         | Unidade  | 14.146,34          | 5.000,00                        | 0,00                                                         |                                          | 0,00                            | 14.146,34                            |
| Taxa USP           | Reitoria | 14.146,34          | 5.000,00                        |                                                              | 0,00                                     | 0,00                            | 14.146,34                            |
|                    | Unidade  | 17.073,17          | 1.500,00                        | 0,00                                                         |                                          | 0,00                            | 17.073,17                            |
| Adicional de Apoio | Reitoria | 17.073,17          | 1.500,00                        |                                                              | 0,00                                     | 0,00                            | 17.073,17                            |
| Justificativ       | a        | J Histórico        |                                 |                                                              |                                          |                                 |                                      |

# B) Exemplo de solicitação de isenção Parcial

Atenção: A solicitação será analisada com o convênio

🗙 Cancelar Solicitação Pendente/Aprovada 🛛 🔞

Neste exemplo foram previstas as taxas parcialmente no Plano de Trabalho do Orgão concedente conforme resumo abaixo:

| P                     | PLANO DE TRABALHO DO ORGÃO CONCEDENTE |
|-----------------------|---------------------------------------|
| ITENS ISENTOS:        | R\$ 400.000,00                        |
| ITENS NÃO ISENTOS:    | R\$ 295.926,83                        |
| TAXAS USP E ADICIONAL | :R\$ 49.439,02 (                      |
| DOA                   | R\$ 54.634,15                         |
| TOTAL DOS RECURSOS    | R\$ 800.000,00                        |

Como no plano de trabalho do Órgão concedente constam parcialmente as taxas, O Coordenador solicita a isenção parcial. Tramitação após preenchido a parte financeira no sistema e solicitando 100% da isenção conforme exemplo A

Após o cadastro e Analise de mérito da Unidade, passará pelo Dirigente da Unidade para aprovação da isenção destinado `a Unidade

| Framitação                                                   |                                                                                                    |                      |                 |                   |                   |                                              |
|--------------------------------------------------------------|----------------------------------------------------------------------------------------------------|----------------------|-----------------|-------------------|-------------------|----------------------------------------------|
| Nº convênio: 101078<br>Projeto: teste<br>Coordenador: 242553 | 18<br>16 - Angela Cristina dos Santos                                                                         |                      |                 |                   |                   |                                              |
| Inicio<br>Cadastro<br>22/10/2024                             | Análise de Mérito - Unidade<br>Escola Politécnica<br>Colegiado<br>23/10/2024<br>Comissão ou CTA<br>23/10/2024 | Dirigente da Unidade | Análise Técnica | Análise de Mérito | Análise de Mérito | Análise de Mérito<br>Assessoria de Convênios |

Nesta instância o Dirigente poderá aprovar ou não a solicitação de isenção proposto pelo Coordenador do valor destinado somente à Unidade, em caso positivo o Dirigente deverá preencher o valor aprovado, salvar e enviar conforme abaixo:

| Valor do                                                            | Acordo:                | 1.000.000,00                      |                           |                                                     |  |  |
|---------------------------------------------------------------------|------------------------|-----------------------------------|---------------------------|-----------------------------------------------------|--|--|
| Та                                                                  | xa                     | Valor Calculado                   | Valor Proposto de Isenção | Valor Aprovado de Isenção<br>(Dirigente da Unidade) |  |  |
| Ture 1100                                                           | Unidade                | 14.146,34                         | 14.146,34                 | 14.146,34                                           |  |  |
| Taxa USP                                                            | Reitoria               | 14.146,34                         | 14.146,34                 |                                                     |  |  |
|                                                                     | Unidade                | 17.073,17                         | 17.073,17                 | 17.073,17                                           |  |  |
| Adicional de Apolo                                                  | Reitoria               | 17.073,17                         | 17.073,17                 |                                                     |  |  |
| Solicitação                                                         | de Isenção:            |                                   |                           |                                                     |  |  |
| Situa                                                               | ção*:                  | Isenção aprovada                  |                           |                                                     |  |  |
| Justific                                                            | ativa*:                | aprovado a isenção de taxa destir | ado a Unidade             |                                                     |  |  |
|                                                                     |                        | 3 Histórico                       |                           |                                                     |  |  |
| Parecer*: [<br>Data do Parecer*: [<br>Justificativa / Complemento*: | APROVADO<br>23/10/2024 | ?                                 |                           |                                                     |  |  |
| 🖹 Salvar 🛛 🔺 Enviar                                                 |                        |                                   |                           |                                                     |  |  |
|                                                                     |                        |                                   |                           |                                                     |  |  |

#### Seguindo o fluxo após aprovação

| Tramitação                            |                                                                           |                        |                   |                   |                   |
|---------------------------------------|---------------------------------------------------------------------------|------------------------|-------------------|-------------------|-------------------|
| Nº convênio: 101078<br>Projeto: teste | 8                                                                         |                        |                   |                   |                   |
| Coordenador: 242553                   | 6 - Angela Cristina dos Santos                                            |                        |                   |                   |                   |
| Início — Cadastro —                   | Análise de Mérito - Unidao<br>Escola Politécnica<br>Colegiado Comissão ou | e Dirigente da Unidade | Análise Técnica — | Análise de Mérito | Análise de Mérito |
| 22/10/2024                            | 23/10/2024                                                                | 23/10/2024             | 23/10/2024        | 23/10/2024        |                   |

Após aprovação das Análises técnicas segue a solicitação de isenção para aprovação da COP da parte que cabe à Reitoria conforme abaixo

| ramitação<br>Nº convênio: 1010788<br>Projeto: teste |                                                      |                                                            |                                 |                                                              |                                          |                                                 |                                      |
|-----------------------------------------------------|------------------------------------------------------|------------------------------------------------------------|---------------------------------|--------------------------------------------------------------|------------------------------------------|-------------------------------------------------|--------------------------------------|
| Início<br>Cadastro<br>22/10/2024                    | Análise de Mér<br>Escola Pol<br>olegiado<br>/10/2024 | ito - Unidade<br>iitécnica<br>omissão ou CTA<br>23/10/2024 | Dirigente da                    | Unidade Fi<br>2024 23                                        | lise Técnica                             | Análise de Mérito<br>Pró-Reitoria<br>23/10/2024 | Análise de Mérito                    |
| Isenção de Taxas                                    |                                                      |                                                            |                                 |                                                              |                                          |                                                 | ×                                    |
| Таха                                                |                                                      | Valor<br>Calculado                                         | Valor<br>Proposto de<br>Isenção | Valor<br>Aprovado<br>de Isenção<br>(Dirigente<br>da Unidade) | Valor<br>Aprovado<br>de Isenção<br>(COP) | Valor<br>Aprovado<br>de Isenção                 | Valor a ser<br>Recolhido /<br>Retido |
|                                                     | Unidade                                              | 14.146,34                                                  | 14.146,34                       | 14.146,34                                                    |                                          | 14.146,34                                       | 0,00                                 |
| Taxa USP                                            | Reitoria                                             | 14.146,34                                                  | 14.146,34                       |                                                              | 14.146,34                                | 14.146,34                                       | 0,00                                 |
|                                                     | Unidade                                              | 17.073,17                                                  | 17.073,17                       | 17.073,17                                                    |                                          | 17.073,17                                       | 0,00                                 |
| Adicional de Apoio                                  | Reitoria                                             | 17.073,17                                                  | 17.073,17                       |                                                              | 17.073,17                                | 17.073,17                                       | 0,00                                 |
| Justificativ                                        | a                                                    | © Histórico                                                |                                 |                                                              |                                          |                                                 |                                      |
| Atenção: A solicita                                 | ção será a                                           | nalisada cor                                               | n o convênio                    | )                                                            |                                          |                                                 | ]                                    |

× Cancelar Solicitação Pendente/Aprovada 🛛 0

Valor aprovado de Isenção (COP) – Quando é aprovado pela COP a solicitação de isenção das taxas destinadas a Reitoria

<u>Valor a ser recolhido</u>: É preenchido automaticamente pelo Sistema (Coluna Valor calculado (-) valor aprovado de isenção, e neste caso zerou o **valor a ser Recolhido/Retido** que impactará na no plano financeiro do sistema conforme abaixo:

## Situação Ajustes do Coordenador.

| Contrapartida Financeira da USP:                                                 | 0,00          | 0  |
|----------------------------------------------------------------------------------|---------------|----|
| Há recursos da contrapartida financeira da USP<br>aplicados em despesas isentas? | 🔾 Sim 🔍 Não 🚱 |    |
| Bolsas:                                                                          | 0,00          |    |
| Bens e Equipamentos:                                                             | 0,00          |    |
| Contrapartida Econômica da USP:                                                  | 200.000,00    | 0  |
| Valor do Convênio:                                                               | 800.000,00    | 0  |
| Total do Recurso Financeiro:                                                     | 800.000,00    |    |
| Valor do Projeto:                                                                | 682.926,83    | 0  |
| Bolsas:                                                                          | 300.000,00    | 0  |
| Bens e Equipamentos Incorporados à USP:                                          | 100.000,00    | 0  |
| Base de Cálculo Taxa USP:                                                        | 282.926,83    | Ξ. |
| Adicional de Apoio                                                               |               |    |
| Percentual:                                                                      | 5,00          |    |
| Unidade/Departamento:                                                            | 0,00          |    |
| Reitoria:                                                                        | 0,00          |    |
| Despesas Operacionais e Administrativas                                          |               |    |
| Percentual:                                                                      | 8.00000000    | 0  |
| Valor Calculado:                                                                 | 54.634,15     |    |
| Valor Disponível para Utilização no Projeto:                                     | 745.365,85    |    |
| Valor Não Alocado:                                                               | 62.439,02     |    |
|                                                                                  |               |    |

Foram aprovadas a solicitação de isenção, devido a este fato são zeradas as taxas Usp e Adicional de apoio resultando no aumentando o **Valor Disponível para Utilização no Projeto** para que o Coordenador aloque nas despesas conforme **Valor Não Alocado** na aplicação de recursos de acordo com o plano de trabalho do Órgão concedente

# Alocando a despesa na aplicação de recursos na Coluna Isenção Concedida: o valor não alocado zerara

| Item de Despesa                                                    | Plano Inicial                 | Isenção Concedida | Plano Consolidado Após a Isenção |
|--------------------------------------------------------------------|-------------------------------|-------------------|----------------------------------|
| 1. Pagamento ao Aluno                                              |                               |                   |                                  |
| Bolsa de Estudo (Graduação, Pós-Graduação) (DI)                    | 300.000,00                    | 0,00              | 300.000,00                       |
| Estagiários Diretamente Contratado                                 | 0,00                          | 0,00              | 0,00                             |
| Monitores, fiscais e Examinadores                                  | 0,00                          | 0,00              | 0,00                             |
|                                                                    | 300.000,00                    | 0,00              | 300.000,00                       |
| 2. Pagamento ao Docente USP                                        |                               |                   |                                  |
| Diária no Pais                                                     | 0,00                          | 0,00              | 0,00                             |
| Diária no Exterior                                                 | 0,00                          | 0,00              | 0,00                             |
| Gratificação paga a Docente                                        | 0,00                          | 0,00              | 0,00                             |
| Bolsa Confome Resolução USP 7662/2019 (Não isento)                 | 0,00                          | 0,00              | 0,00                             |
|                                                                    | 0,00                          | 0,00              | 0,00                             |
| 3. Professor Visitante Externo a USP                               |                               |                   |                                  |
| Ajuda de Custo a Colaborador Eventual                              | 0,00                          | 0,00              | 0,00                             |
|                                                                    | 0,00                          | 0,00              | 0,00                             |
| 4. Pesquisador Visitante                                           |                               |                   |                                  |
| Bolsa Pesquisador Visitante (DI)                                   | 0.00                          | 0.00              | 0.00                             |
| Bolsa Pós-Doc (DI)                                                 | 0.00                          | 0.00              | 0.00                             |
| Auxílio Financeiro ao Pesquisador                                  | 0.00                          | 0.00              | 0.00                             |
| Paville i mancene de reaguiadadi                                   | 0,00                          | 0.00              | 0.00                             |
| 5. Material de Consumo                                             | 0,00                          | 0,00              | 0,00                             |
| Generos Alimentícios                                               | 0.00                          | 0.00              | 0.00                             |
| Material de Limport                                                | 0,00                          | 62 420 02         | 62 420 02                        |
| Combustival Automativa                                             | 0,00                          | 02.439,02         | 02.439,02                        |
| Combustivel Automotivo                                             | 0,00                          | 0,00              | 0,00                             |
| Medicamentos e Insumos Farmaceuticos                               | 0,00                          | 0,00              | 0,00                             |
| Material Medico, Hospitalar e Odontologico                         | 182.000,00                    | 0,00              | 182.000,00                       |
| Material de Uso Laboratorial                                       | 0,00                          | 0,00              | 0,00                             |
| Material de Uso Veterinário                                        | 0,83                          | 0,00              | 0,83                             |
| Material de Escritório, Papelaria e Impressos                      | 0,00                          | 0,00              | 0,00                             |
| Material para Fotografia e Filmagem                                | 0,00                          | 0,00              | 0,00                             |
| ivros para Bibliotecas Públicas, Mapas e Outras Publicações        | 0,00                          | 0,00              | 0,00                             |
| Peças de Reposição e Acessórios                                    | 0,00                          | 0,00              | 0,00                             |
| Material para Conservação e Manutenção de Imóveis                  | 0,00                          | 0,00              | 0,00                             |
| Material para Instalação Elétrica e Eletrônica                     | 100.000,00                    | 0,00              | 100.000,00                       |
| Materiais e Suprimentos de Informática                             | 0,00                          | 0,00              | 0,00                             |
| Peças, Acessórios e Componentes de Informática                     | 926,00                        | 0,00              | 926,00                           |
| Animais para Abate, Experimento e Sêmen                            | 0,00                          | 0,00              | 0,00                             |
| Alimentos para Animais                                             | 0,00                          | 0,00              | 0,00                             |
|                                                                    | 282.926,83                    | 62.439,02         | 345.365,85                       |
| 5. Contratação de Serviços                                         |                               |                   |                                  |
| Prêmio em Pecúnia                                                  | 0,00                          | 0,00              | 0,00                             |
| Outras Premiações                                                  | 0,00                          | 0,00              | 0,00                             |
| ∃7. Aquisição de Equipamentos, Materiais Permanentes               | , Obras e Instalações Incorpo | rados a USP       |                                  |
| Equipamentos e Mobiliario Médico-Hospitalar e Odontológico<br>(DI) | 0,00                          | 0,00              | 0,00                             |
| Equipamentos para Informática (DI)                                 | 100.000,00                    | 0,00              | 100.000,00                       |
| Mobiliário em Geral (DI)                                           | 0,00                          | 0,00              | 0,00                             |
| Máquinas e Motores (DI)                                            | 0,00                          | 0,00              | 0,00                             |
| Outros Equipamentos e Material Permanente (DI)                     | 0,00                          | 0,00              | 0,00                             |
| Veículos Diversos (DI)                                             | 0,00                          | 0,00              | 0,00                             |
| Estudos e Projetos para Obras e Intalações (DI)                    | 0,00                          | 0,00              | 0,00                             |
| Execução de Obras e Instalações (DI)                               | 0.00                          | 0.00              | 0,00                             |
| Gerenciamento de Obras (DI)                                        | 0.00                          | 0.00              | 0.00                             |
| Instalações (DI)                                                   | 0.00                          | 0.00              | 0.00                             |
|                                                                    | 100.000.00                    | 0.00              | 100.000.00                       |
| -8. Aquisição de Equipamentos, Materiais Permanentes               | Obras e Instalações Incorno   | rados a Terceiros | 200.000,00                       |
| Aquisição de Equipamentos e Materiais Dermanentes                  | 0.00                          | 0.00              | 0.00                             |
| . quiligas de Equipamentos e Hatenais Fermanéntes                  | 0.00                          | 0,00              | 0,00                             |
| Total                                                              | 682.036.93                    | 63 430 03         | 745 265 85                       |
| roldi                                                              | 002.920,03                    | 02.439,02         | 743.303,03                       |
|                                                                    |                               |                   |                                  |

Chefia: Valdecir Mascarenhas

Elaborado: Miriam Contadora

Com os ajustes no Plano financeiro do sistema, estará idêntico ao Plano de trabalho do Órgão Concedente conforme resumo abaixo:

| Р                     | LANO DE TRABALH              | HO DO ORGÃO CONCEDENTE |
|-----------------------|------------------------------|------------------------|
| ITENS ISENTOS:        | R <mark>\$ 400.000,00</mark> |                        |
| ITENS NÃO ISENTOS:    | R\$ <mark>345.365,85</mark>  |                        |
| TAXAS USP E ADICIONAL | :R\$ 0,00                    |                        |
| DOA                   | R\$ 54.634,15                |                        |
| TOTAL DOS RECURSOS    | R\$ 800.000,00               |                        |

# Cronograma de Desembolso:

| Parcela/Período | Parceiro<br>300.000,00 |
|-----------------|------------------------|
| 1               |                        |
| 2               | 500.000,00             |
| Total           | 800.000,00             |

<u>Cronograma de Desembolso</u>: Incluir o número de parcelas que serão desembolsados os recursos financeiros pelo Órgão concedente de acordo com a Minuta e ou Plano de trabalho